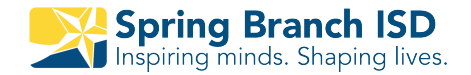

## **Skyward Family Access:** Quick Reference Guide

## 1 Home

The Home tab will always return you to the Home Screen.

2 All Students

If you have multiple students you can choose to see all of your students at once or one student at a time.

**3** Upcoming Events

See upcoming events from the calendar.

, Tabs

Click on a tab to access that information.

## My Account

Change login, password, phone number and email. Choose email notifications for grades/attendance.

## Message Center

Use the Message Center to view messages as well as send a message.

**NOTE:** If your browser window is too small, you will see a "+" instead of the tabs. Click the "+" to see the tabs.

|   | S K Y W A R D                                                                                                    | Family Access<br>All Students | ▼ 2                                                                                                    | Marle                                                                                                    | eni Acosta Velasqu                                                          | 5 My Account | Email History Exit |  |
|---|----------------------------------------------------------------------------------------------------|-------------------------------|----------------------------------------------------------------------------------------------------|----------------------------------------------------------------------------------------------------|-----------------------------------------------------------------------------|--------------|--------------------|--|
| 4 | Home 1<br>New Student<br>Online<br>Enrollment<br>Returning<br>Student<br>Verification<br>Online Forms<br>Gradebook<br>Attendance<br>Student Info | Denis                         | a message Calloway, (MATH 8 / 03, Period 7) Please join remind Just checking in with everyone. Please click on lis stay in contact. https://www.remind.com/join/278d4f Thanks you Reply                                                                                                    | You have unread mess<br>Mon Mar 23, 2020<br>nk to join remind so w                                                                                                    | sages * •                                                                   | Upcoming Ev  | vents 3            |  |
|   | Busing<br>Schedule<br>Graduation<br>Requirements<br>Academic<br>History<br>Portfolio<br>Health Info<br>Login History                             | Elba                          | Spring Woods High School- It's going to be a get of Spring Woods High School Party on the Patio Age 19-20.docx<br>Dear Terrific Tigers,<br>We hope that you have enjoyed your surflown by, and we are looking forward to an incredit This letter is to remind you, and welcome you to confirst of all, we hope that all of you will consider joi on Tuesday, August 13 <sup>th</sup> . This event is our Meet and Schedule pick up all in one. The event begin You are welcome to come and go as needed to we paramete and students are approximated to attend the | mmer. We know that it<br>ible 2019-2020 schoo<br>pur upcoming school y<br>ining us for Party on t<br>t the Teacher, Back to<br>s at 1pm and ends at<br>york with your schedul | 12:00am 6<br>t has<br>l year.<br>/ear.<br>he Patio<br>School,<br>6pm.<br>e. |              |                    |  |

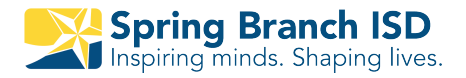

# **Skyward Navigation Guide**

To begin, go to www.springbranchisd.com/studentsfamilies/family-accessskyward

| STUDENTS & FAMILIES > FAMILY ACCESS/SKYWARD<br>FAMILY ACCESS / SKYWARD - LOGIN<br>*Click on Login - Skyward<br>(Family Access).                                                                                                    | 01 | This is the page where Skyward (Family<br>Access) instructions, new features, and other<br>Skyward (Family Access) information will be<br>posted. |
|----------------------------------------------------------------------------------------------------|----|----------------------------------------------------------------------------------------------------|
| SPRING BRANCH ISD   Student Live Database     Login ID:     Password:     Sign in                                                                                                    | 02 | When the Skyward (Family Access) login<br>screen opens, type in your Login ID and<br>password. Then click on the Sign In button.                  |
| Login Area:       Family/Student Accest         Home       New Student         Online       Enrollment         Returning       Student         Verification       Portfolio         Health Info       Health Info                                                                                                    | 03 | The Easy Access tabs, including Gradebook,<br>Attendance, and Calendar, are located to the<br>left of the screen.                                 |
| Control message         Online Registration is now open until 03/20/2014         Online Registration at MEMORIAL H S for the 2014-2015 school year is now open, yet has not been completed for         Cot Online Registration of MEMORIAL H S for the 2014-2015 school year is now open, yet has not been completed for         Cot Online Registration of         Image: Control of the end of the end of the | 04 | The middle section of the screen displays the message center.                                                                                     |

#### Upcoming Events Calendar

Fri Mar 14, 2014 Progress Report 5 Ends MEMORIAL H S

Fri Mar 14, 2014

Progress Report 5 Ends WESTCHESTER ACADEMY INTL STUDY

Fri Mar 14, 2014 Progress Report 5 Ends WESTCHESTER ACADEMY HS

Fri Mar 14, 2014 TERM 3 Ends SPRING OAKS MIDDLE

#### Account Settings

| Email: |       |     | @ymail.com |  |
|--------|-------|-----|------------|--|
| Phone: | (832) | ) · | Ext:       |  |
| •      |       |     | Ext:       |  |
| Work 💌 | (713) | 251 | Ext:       |  |

Show Google™ Translator in Family Access

#### Account Settings

| Email: | @ymail.com |     |      |  |
|--------|------------|-----|------|--|
| Phone: | (832)      | ]   | Ext: |  |
| •      |            |     | Ext: |  |
| Work 💌 | (713)      | 251 | Ext: |  |

Show Google™ Translator in Family Access

#### **Email Notifications**

Receive Daily Attendance Notifications for my student(s) by Email

Receive Grading Emails for my student(s) ?

Assignment/Class Percent Overrides (If blank, the School default low and/or I Low: 75 High: for

Receive Progress Report Emails for my student(s)
 Daily 
 Weekly (every Saturday)
 Monthly (1st of each month)

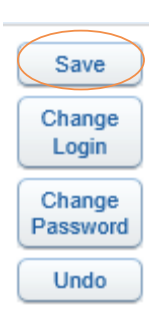

05

The right side of the screen lists all of the upcoming events and has a quick access link to the calendar.

06

07

08

09

**My Account** also allows you to update your email and phone numbers in this area.

To view screens in languages other than English, click the box in front of **'Show Google Translator in Family Access.** 

In **My Account**, you may select the Email Notifications you wish to receive for your student(s). If you have multiple students, the campuses attended will be listed.

You can also change your login and password in **My Account.** 

Be sure to click **SAVE** to save your changes.

| Family Access All Students Bridget Stephen Stephen                                                                                                    | 10 | You can view one or all of your students from one screen.                                                                                                    |
|----------------------------------------------------------------------------------------------------|----|----------------------------------------------------------------------------------------------------|
| Family Access<br>All Students •<br>Calendar<br>Gradebook<br>Attendance<br>Student Info<br>Schedule                                                                                                    | 11 | <b>Home Page</b><br>Selecting Home on the Easy Access Tabs<br>will access the Family Access Home page.                                                               |
| Home     Gradebook       Calendar     There are no Missing Assignments for your stude       Cradebook     Class Grades       Attendance     (MEMORIAL H S) Display Options       Student Info     Period 1 (7:50 AM - 8:41 AM)       Schedule     BIOLOGY I PRE-AP                                                                                                    | 12 | <b>Gradebook</b><br>The Gradebook can be displayed by clicking<br>on the Gradebook Easy Access tab.                                                                  |
| Class Grades<br>(MEMORIAL H S) Display Options<br>Class Show Current Term Only CZ1 1ST<br>Period 1 (7:50 AM - 8:41 AM)<br>FRENCH 1 100 S 96                                                                                                    | 13 | You can <b>Show Current Term Only</b> by clicking<br>on <b>Display Options</b> and making that selection.                                                            |
| Due       Assignments       Category Summary (%)         0010011 : 10200101)       00102267, 30         96       0010010 : 10200101         Due       Assignments       Points Earned         0010010 : 10000000       00100         000111 : 10000000       Assignment Details         0019113 : HW Wist Dates       Os exet 500         0919113 : HW Wast Dates       Assignment Details         09177113 : HW Wast Days       Assign Date: Mon Sep 30, 2013 Date Due: Tue Oct 1, 2013 | 14 | You can click on a Marking Period grade to<br>see detailed information about that grade.<br>More detailed information can be viewed by<br>clicking on an assignment. |
| Home       Attendance         Calendar       Today's Attendance: Tue Mar 4, 2014         Gradebook       No Absences or Tardies were recorded for any of your students.         Attendance       (MEMORIAL H 3)         Student Info       Date       Attendance       Period         Schedule       Mon Feb 3, 2014       PRESENTRASENT FROM CLASS<br>(MEDICAL EXCUSED/DOCTOR'S NOTE)       1                                                                                           | 15 | <b>Attendance</b><br>Select the Attendance Easy Access tab to<br>view attendance information.                                                                        |

#### Attendance

| Today's                              | s Attendan                                              | ce: Tue Ma  | ir 4, 2014      |                     |          |          |       |       |
|--------------------------------------|---------------------------------------------------------|-------------|-----------------|---------------------|----------|----------|-------|-------|
| No Abs                               | ences or Ta                                             | ardies were | recorded for an | y of your s         | tudents. |          |       |       |
| (                                    | MEMORIA                                                 | LHS)        |                 |                     |          |          |       |       |
| Date                                 |                                                         | Attendar    | ice             |                     |          | Period   | Class |       |
| Mon Feb 3, 2014 PRESENT/<br>(MEDICAL |                                                         |             | T/ABSENT FRO    | OM CLASS<br>OCTOR'S | NOTE)    | 1        | FRENC | н     |
| Thu Jan                              | Thu Jan 30, 2014 PRESENT/ABSENT FROM CLASS<br>(TESTING) |             |                 | 3                   | 1-8      | View Cl  | asses |       |
| Wed                                  | Class Info                                              |             |                 |                     |          |          | 🙆 ci  | asses |
| Tue                                  | FRENCH                                                  | (Period 1)  |                 |                     |          |          |       |       |
| Tue J                                | MEMC                                                    | RIAL H S    |                 | Dept:               | Foreign  | Languag  | NC    |       |
| Tue J                                | Alphakey                                                | / Section:  | FL212B / 001    | Subj:               | Other L  | anguages | DB    | ICS 1 |
| Thu C                                | Cour                                                    | se Length:  | Semester 2      | Credits:            | 0.500    |          | ST    | UDY   |
| Wed (                                | C                                                       | urriculum:  | FRENCH I        | Grades:             | 9 - 12   |          |       | UAL   |
|                                      | E                                                       | colanation: | ERENCH I        |                     |          |          |       | · ·   |

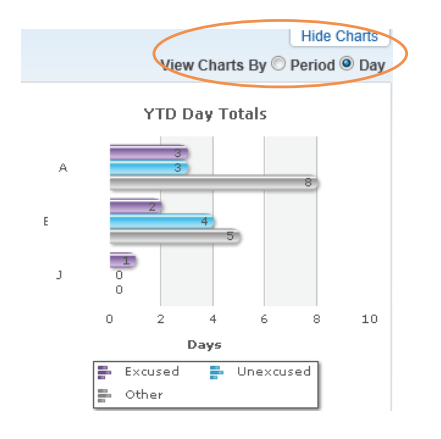

| Home                           | My Account                     | Email History      | Exit  |  |
|--------------------------------|--------------------------------|--------------------|-------|--|
| Calendar                       |                                |                    |       |  |
| Gradebook                      |                                |                    |       |  |
| Attendance                     |                                |                    |       |  |
| Céccel e mé l mé e             | Rec                            | uest Changes fo    | r     |  |
| Student Into                   | Student Info                   | rmation            |       |  |
| Schedule                       | Family Addr                    | ress               |       |  |
| Academic                       | Family Infor                   | Family Information |       |  |
| History                        | Emergency                      | Information        |       |  |
| Report Cards                   | Emergency                      | Contacts           |       |  |
| Health Info                    | Change Emergency Contact Order |                    | Order |  |
| Login History                  | Add Emerge                     | ency Contact       |       |  |
| 0                              | View Histor                    | /                  |       |  |
| Back to Prior<br>Family Access | View Unrea                     | d Denials          |       |  |

| Attendance   | 2013 - 2014<br>Print Schedule   | Term 1<br>(08/26/13 - 10/02/13)     |  |
|--------------|---------------------------------|-------------------------------------|--|
| Student Info | Period 1<br>(7:50 AM - 8:41 AM) | MONEY MATTERS<br>MTWRF Room R-103   |  |
| Schedule     | Period 2<br>(8:47 AM - 9:38 AM) | 11TH STUDY HALL<br>MTWRF Room GY108 |  |

| HS)                 | Display Options Cur |                           |           |
|---------------------|---------------------|---------------------------|-----------|
| Term 1<br>(08/26/13 | - 10/02/13)         | <b>Term 2</b> (10/03/13 - | 11/08/13) |

16

To view information about the class, click on the class name.

17

18

Attendance charts may be viewed by **Period** or by **Day.** If you do not want the charts displayed, click on **Hide Charts.** 

## Student Info

Click the Student Info Easy Access tab to view student information for your student(s). The Student information shown is what has been entered in Skyward. Some changes (subject to approval) can be made by clicking on Request Change.

19

## **Schedule**

Click the **Schedule** Easy Access to view your student(s) current schedule.

20

The Schedule Tab's Display Options allow the user to view Current Term Only or All Terms.